## So meldet man sich bei lichess an bzw. eröffnet einen Account:

Bitte klicken Sie auf diesen Link, es sollte sich folgendes Bild im Browser öffnen:

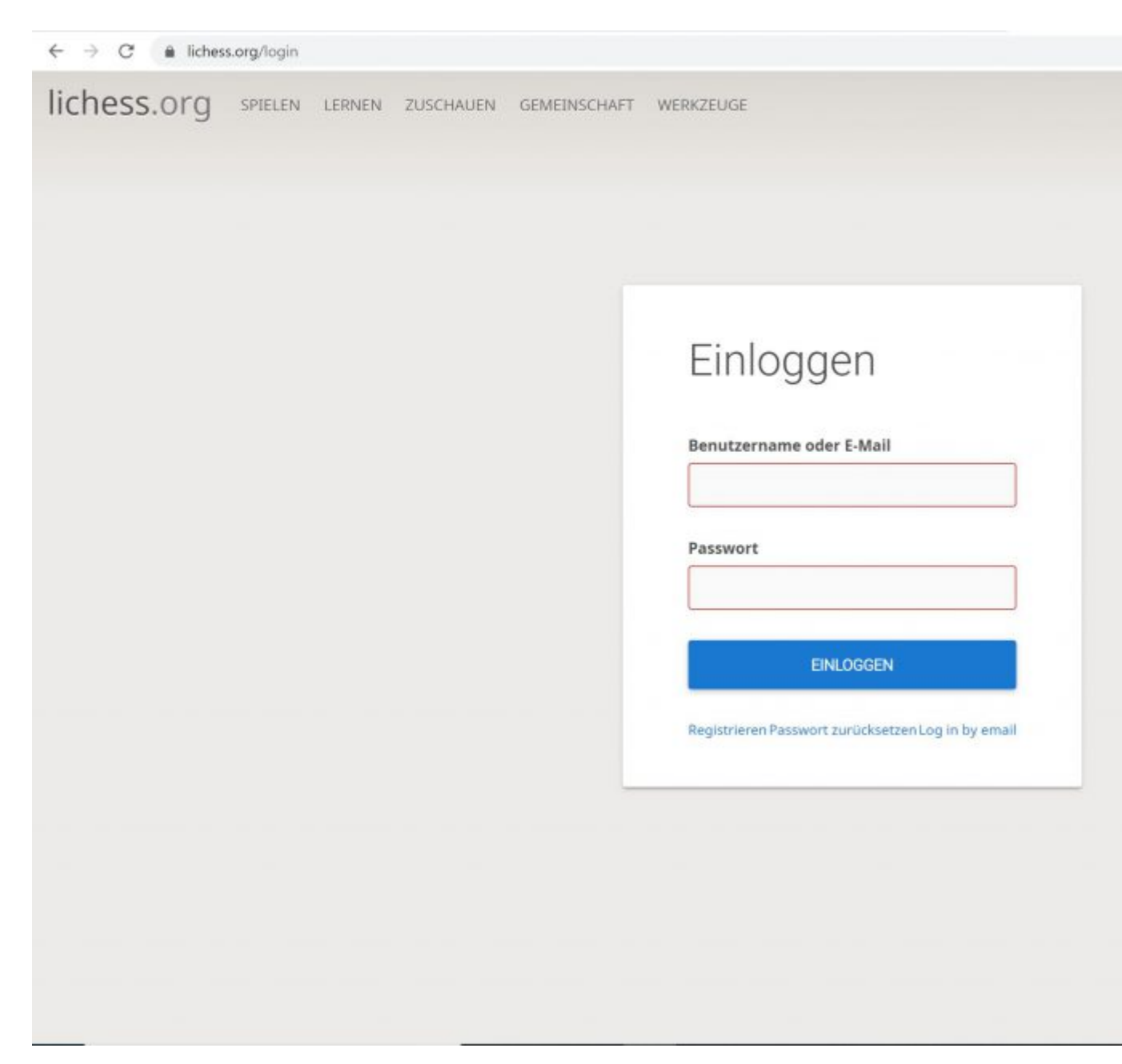

Wenn Sie noch keinen lichess-Zugang habt, müssen Sie zuerst für sich einen Benutzernamen und ein Passwort festlegen, bevor Sie sich einloggen können. Dafür klicken Sie bitte unter dem blauen Button "EINLOGGEN" auf das deutlich kleiner geschriebene "<u>Registrieren"</u>. Es erscheint folgendes Bild:

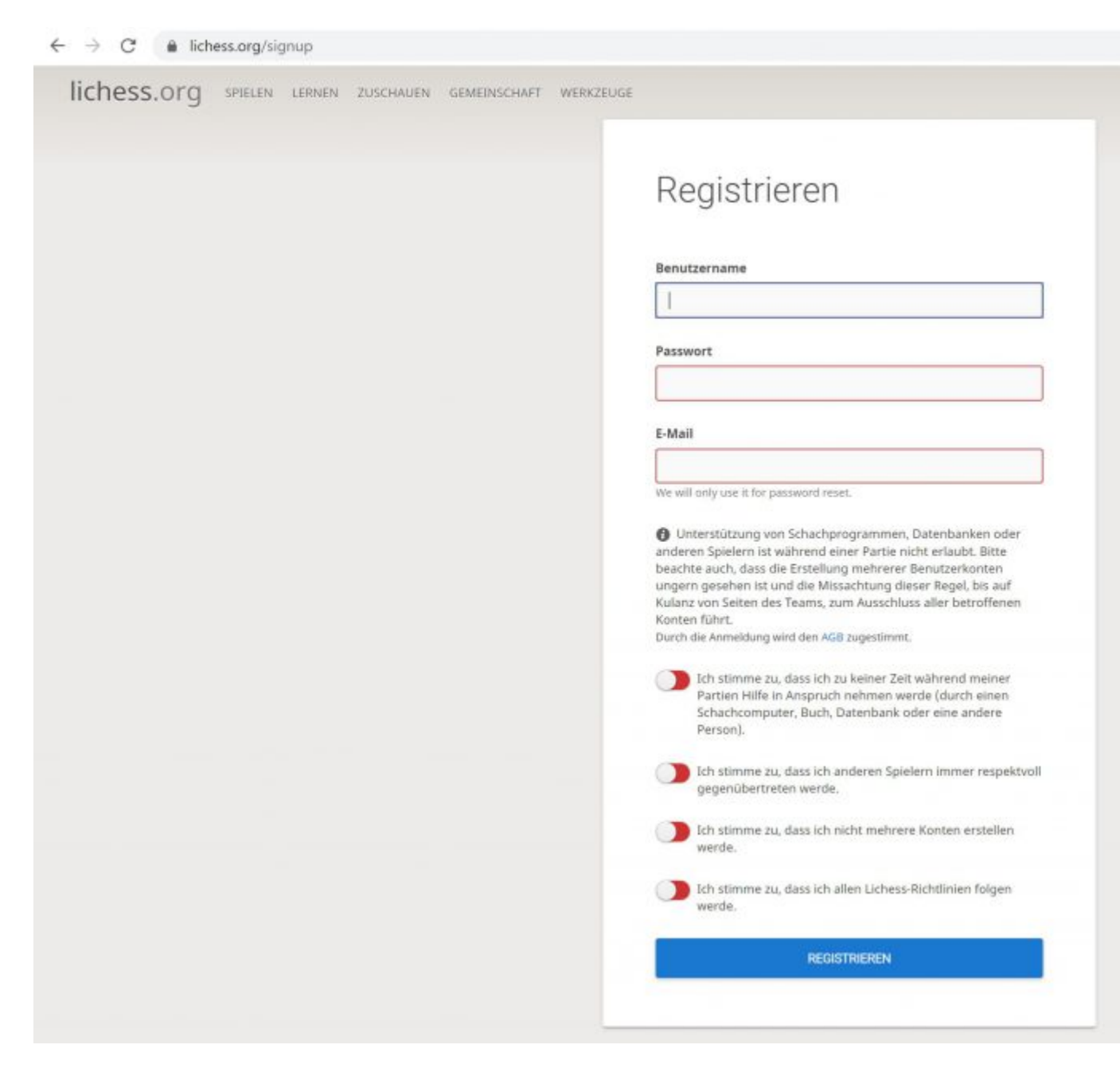

Hier geben Sie nun Ihren selbst gewählten Benutzernamen, das selbst gewählte Passwort sowie Ihre E-Mailadresse ein. Danach klicken Sie nacheinander auf die vier roten Schalter, wodurch diese zur Farbe Grün wechseln. Zum Abschluss klicken Sie noch auf den großen blauen "Registrieren"-Knopf.

Nun erhalten Sie eine eMail von lichess mit einem Bestätigungslink. Wechseln Sie bitte in den Posteingang Ihres E-Mailprogramms, um die Mail von lichess aufzurufen und den dort aufgeführten Link zur Bestätigung Ihrer Registrierung anzuklicken. Damit sind Sie bei lichess angemeldet und können das gesamte Angebot dieser umfassenden und kostenlosen Schachplattform nutzen. Der Startbildschirm sollte nun ungefähr so aussehen:

| nemeosiong | SPIELEN LERNEN ZUSCHAUEN GEMEINSCHAF                                                          | WERKZEUGE                                                                                                    |                                                                                              |                                                                                                    |                                                                                                    |
|------------|-----------------------------------------------------------------------------------------------|----------------------------------------------------------------------------------------------------|----------------------------------------------------------------------------------------------|----------------------------------------------------------------------------------------------------|----------------------------------------------------------------------------------------------------|
|            |                                                                                               | Schnelles Spiel                                                                                                    | 15                                                                                           | obby                                                                                                    | Femschach                                                                                                    |
|            | CheckyChessTV Quarantine Stream Lichess.org Candidates Tournament 2020 Round 4 Locked Parties |                                                                                                    |                                                                                              |                                                                                                    |                                                                                                    |
|            | Blitz Warm-up Arena Mar '20                                                                   | 1+0                                                                                                    | 2+                                                                                           | -1                                                                                                    | 3+0                                                                                                    |
|            | 1.019 Spieler • in 2 Soundan                                                                  | Bullet                                                                                                    | Bu                                                                                           | llet                                                                                                    | Blitz                                                                                                    |
|            | Biltz Titled Arena Mar '20<br>Titled only, \$1,000 prize pool<br>495 Spieler + in 3 Stunders  |                                                                                                    |                                                                                              |                                                                                                    |                                                                                                    |
|            | "Covidates" - Round 3 Recap; video highlights<br>from GM Jon Speelman vor 19 Stunden          | 3+2                                                                                                    | 5-                                                                                           | -0                                                                                                    | 5+3                                                                                                    |
|            | hsj folgt jetzt wernelm var 3 Stunden                                                         | Plitz                                                                                                    | PI                                                                                           | it 7                                                                                                    | Plitz                                                                                                    |
|            | Fusselplayer folgt jetzt wernelm vor 20 Stundan                                               | DIILZ                                                                                                    | DI                                                                                           | 112                                                                                                    | DIILZ                                                                                                    |
|            | 2 "Covidates" 2020, Round 2 Report vor 2 Tagen                                                |                                                                                                    |                                                                                              |                                                                                                    |                                                                                                    |
|            | Running Your Chess Club Online vor 3 Tagen<br>rosalie_04 folgt jetzt wernelm vor 3 Tagen      | 10+0                                                                                                    | 15-                                                                                          | -15                                                                                                    |                                                                                                    |
|            | dieNamenlose folgt jetzt wernelm vor 3 Tagen<br>Mehr =                                        | Rapid                                                                                                    | Clas                                                                                         | sical                                                                                                    | Andere Spielzeit                                                                                                    |
|            |                                                                                               |                                                                                                    |                                                                                              |                                                                                                    |                                                                                                    |
|            | ma m A terres t A m ma                                                                        |                                                                                                    |                                                                                              |                                                                                                    |                                                                                                    |
|            |                                                                                               | ₩ Rangliste                                                                                                    | Mehr »                                                                                       | Turniersi                                                                                                    | eger Mehr                                                                                                    |
|            |                                                                                               | ₩ Rangliste                                                                                                    | Mehr »                                                                                       | Turniersi GM KAst                                                                                                    | eger Mehr<br>ar Yearly H 🖇                                                                                                    |
|            |                                                                                               | W Rangliste                                                                                                    | Mehr »<br>173 7 1<br>951 7 25                                                                | Turniersi                                                                                                    | eger Mehr<br>ar YearlyH ∳<br>siko_Sergei Yearly ∳                                                                                                    |
|            |                                                                                               | W Rangliste<br>GM penguingim1 4 3<br>O aqtobe 4 2<br>GM Zhigalko Sergei 5 2                                                                                                    | Mehr > 173 7 1 951 7 25 764 6 577 7 20                                                       | Turniersi<br>O GM KAst<br>GM Zhigi<br>O IM Andre                                                                                                    | ieger Mehr<br>ar Yearly H <del>§</del><br>alko_Sergei Yearly <del>§</del><br>willoma Yearly S                                                                  |
|            |                                                                                               | W Rangliste<br>GM penguingim1 4 3<br>O aqtobe 4 2<br>GM Zhigalko Sergei 5 2<br>IM Zugzwang TV 17 2<br>O Eviral 2003 5 3                                                                                                    | Mehr =<br>173                                                                                | <ul> <li>Turniersi</li> <li>GM KAst</li> <li>GM Zhigi</li> <li>IM Andre</li> <li>FM elhar</li> <li>IM Lapro</li> </ul>                                                                       | eger Mehr<br>ar Yearly H <del>9</del><br>siko_Sergei Yearly <del>9</del><br>rwHoma Yearly S<br>nisbackaga Yearly<br>S5500-You T Yearly                         |
|            |                                                                                               | W Rangliste         GM penguingim1       4         GM Zhigalko_Sergei       5         IM Zugzwang_TV       17         Fritzi_2003       16         Catask       17                                                                                                    | Mehr •<br>173 1<br>951 25<br>764 96<br>557 29<br>640 17<br>703 20                            | <ul> <li>Turniersi</li> <li>GM KAst</li> <li>GM Zhigi</li> <li>IM Andre</li> <li>FM elhar</li> <li>LM Lance</li> <li>iimakos</li> </ul>                                                      | ieger Mehr<br>ar Yearly H §<br>alko_Sergei Yearly §<br>ewHoma Yearly S<br>inisbackaga Yearly<br>eS500-YouT Yearly Rapid<br>Elite \$                            |
|            |                                                                                               | W Rangliste         GM penguingim1       4         GM Zhigalko, Sergei       5         IM Zugzwang, TV       17         Fritzi, 2003       16         catask       2         GM Zhigalko, Sergei       10                                                                                                    | Mehr •<br>173 1 1<br>951 25<br>764 6<br>557 29<br>640 17<br>703 20<br>602 8 6                | <ul> <li>Turniersi</li> <li>GM KAst</li> <li>GM Zhigi</li> <li>IM Andre</li> <li>FM elhar</li> <li>LM Lance</li> <li>jimakos</li> <li>NM Valei</li> </ul>                                    | eger Mehr<br>ar Yearly H \$<br>alko_Sergei Yearly \$<br>wwHoma Yearly \$<br>hisbackaga Yearly \$<br>e5500-YouT Yearly Rapid<br>Elite \$<br>ra_B5 2019 Winter Q |
|            |                                                                                               | W Rangliste         GM penguingim1       1/2         GM Zhigalko,Sergei       1/2         IM Zugzwang_TV       1/2         Fritzi,2003       1/2         catask       2         GM Zhigalko,Sergei       1/2         Gattask       2         GM Zhigalko,Sergei       1/2                                                                                                    | Mehr •<br>173 1 1<br>951 25<br>764 4 6<br>557 29<br>640 7 17<br>703 20<br>602 7 6<br>507 9 9 | <ul> <li>Turniersi</li> <li>GM KAst</li> <li>GM Zhigi</li> <li>IM Andre</li> <li>FM elhar</li> <li>LM Lance</li> <li>jimakos</li> <li>NM Valei</li> <li>TheFinni</li> </ul>                  | eger Mehr<br>ar Yearly H ∳<br>slko_Sergei Yearly ∳<br>ewHoma Yearly ∳<br>e5500-YouT Yearly A<br>Elite ∳<br>ra_85 2019 Winter Q<br>sher Yearly [2]              |
|            |                                                                                               | W Rangliste         GM penguingim1       9         GM Zhigalko, Sergei       5         IM Zugzwang, TV       1/17         Fritzi, 2003       1/16         GM Zhigalko, Sergei       1/12         Gatask       1/12         GM Zhigalko, Sergei       1/12         GM Zhigalko, Sergei       1/12         GM Zhigalko, Sergei       1/12         GM Zhigalko, Sergei       1/12         GM Zhigalko, Sergei       1/12         GM Zhigalko, Sergei       1/12         IM toivok       2/12 | Mehr -<br>173 1 1 951 25 764 6 557 29 640 117 703 20 602 6 507 9 9 439 13                    | <ul> <li>Turniersi</li> <li>GM KAst</li> <li>GM Zhigi</li> <li>IM Andre</li> <li>FM elhar</li> <li>LM Lance</li> <li>jimakos</li> <li>NM Valee</li> <li>TheFinni</li> <li>Tasshaq</li> </ul> | eger Mehr<br>ar Yearly H<br>alko_Sergei Yearly<br>wwHoma Yearly<br>sbackaga Yearly<br>Yearly<br>Elite<br>ra_B5 2019 Winter<br>Sher Yearly<br>Yearly<br>Yearly  |

# Dem Team "Ärzteschach" beitreten

Melden Sie sich mit Ihrem Benutzernamen bei Lichess an.

Wählen Sie das Menü "Gemeinschaft" und dort den Unterpunkt "Teams". Dort sollten Sie die Liste der verfügbaren Teams sehen.

Im Suchfeld geben Sie "Ärzteschach" ein, dann sollte das Team "Ärzteschach" angezeigt werden.

Wenn das nicht funktioniert, folgen Sie bitte diesem Link: https://lichess.org/team/arzteschach

Klicken Sie auf das Team "Ärzteschach". Auf dieser Seite sollten Sie dann einen Button "Tritt dem Team bei" sehen. Bitte auf diesen Button klicken, es erscheint eine weitere Maske, in der Sie bitte Ihren richtigen Namen in das Info-Feld eingeben (damit der Turnierleiter Alexander Krauth weiß, um wen es sich handelt, falls das aus dem Benutzername nicht erkennbar ist).

Bevor Sie Ihre Team-Beitrittsanfrage abschicken können, müssen Sie noch die Schachaufgabe (Matt in 1 Zug) auf der Seite lösen.

Alexander Krauth bekommt dann die Anfrage und fügt Sie zum Team hinzu. Wenn Sie auf der Team-Seite sind, sehen Sie die Team-Mitglieder. Grün markiert sind

diejenigen, die gerade eingeloggt und damit online sind.

### 3. An einem Turnier teilnehmen

Auf der Team-Seite "Ärzteschach" sehen Sie das anstehende Turnier.

Wenn Sie teilnehmen möchten, müssen Sie daraufklicken und dann auf "teilnehmen". Ist der Startzeitpunkt des Turniers erreicht, wird Ihnen automatisch ein Gegner zugeordnet und die Partie beginnt. Das ist das so genannte Arena-Format bei Lichess.

### 4. Turniereinladung

Sobald Sie Mitglied im Team "Ärzteschach" sind, bekommen sie zwei Tage vorab eine Einladung zum Turnier. Dies geschieht via ihre Mail-Adresse, die Sie bei Lichess hinterlegt haben. Zwei Stunden vor Turnierbeginn melden wir uns nochmals – zur Erinnerung.

### 5. Turnier

Das Turnier startet jeweils am ersten Montag des Monats um 20 Uhr und dauert 90 Minuten. Wir spielen mit Wertung, das heißt durch Sieg oder Niederlage ändert sich die Wertungszahl. Hat ein Spieler noch keine Wertungszahl, generiert sich über das Turnier die Wertung. Diese hat aber keine Auswirkung auf die DWZ oder Elo-Zahl. Preise gibt es keine, aber der oder die Spieler mit den meisten Punkten am Turnierende (ca. 21.30 Uhr) werden als Gewinner bekanntgegeben.